# **Multi-factor Authentication Setup**

## Use a browser and go to www.office.com and select "Sign in"

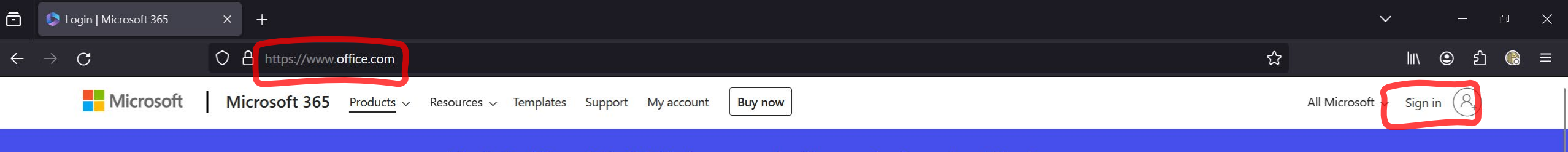

Introducing Microsoft Copilot: Meet your everyday Al companion for work and life. Learn more >

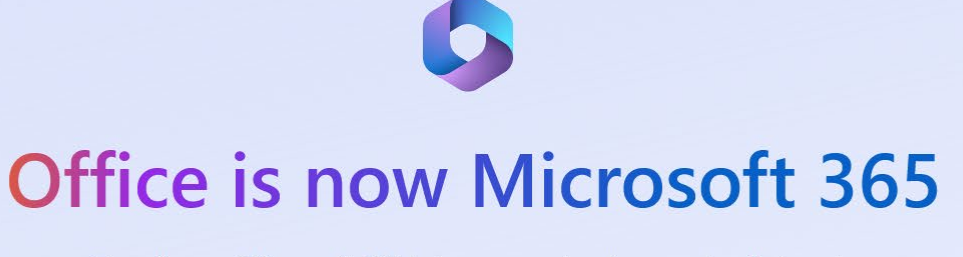

The all-new Microsoft 365 lets you create, share and collaborate all in one place with your favorite apps

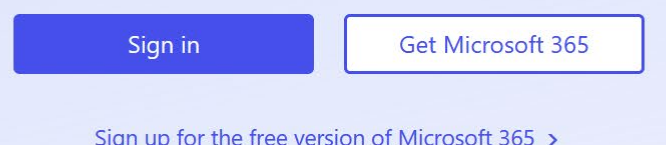

Sign up for the free version of Microsoft 365 >

# Enter your Southern email address as your account and select next to enter your password.

| Microsoft                                             |                                             |
|-------------------------------------------------------|---------------------------------------------|
| Sign in                                               |                                             |
| southernstudent@southernwv.edu                        |                                             |
| No account? Create one!<br>Can't access your account? | Microsoft                                   |
| Back Next                                             | $\leftarrow$ southernstudent@southernwv.edu |
|                                                       | Enter password                              |
| Q Sign-in options                                     | ••••••                                      |
|                                                       | Forgot my password                          |

### Once you have logged in you should receive this message needing more information.

# Microsoft

southernstudent@southernwv.edu

# More information required

Your organization needs more information to keep your account secure

Use a different account

Learn more

<u>Next</u>

# You will be prompted to install the Microsoft Authenticator app at this point.

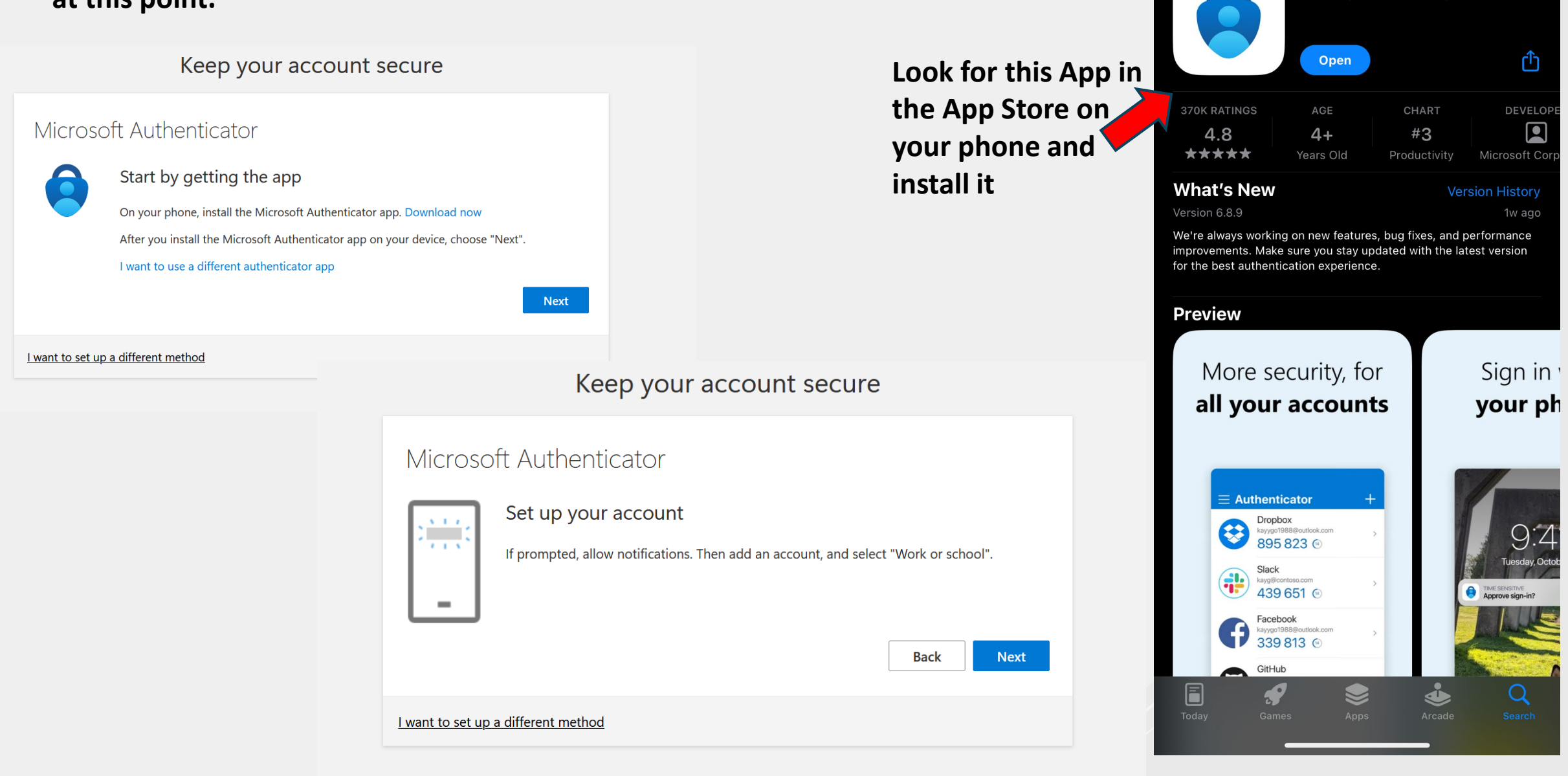

10:36

**Search** 

ul 🔶 91

Microsoft Authenticator

Protects your online identity

## On the Authenticator App, select the + to add an account and then select "Work or school account"

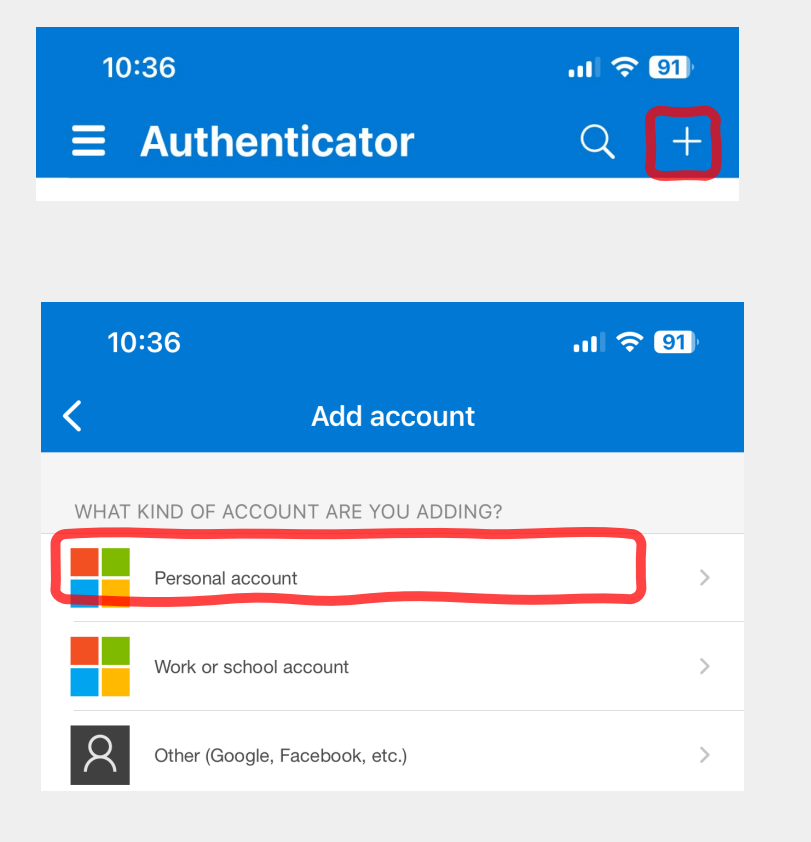

# Select "Scan QR code" and scan the code that appears our your computer.

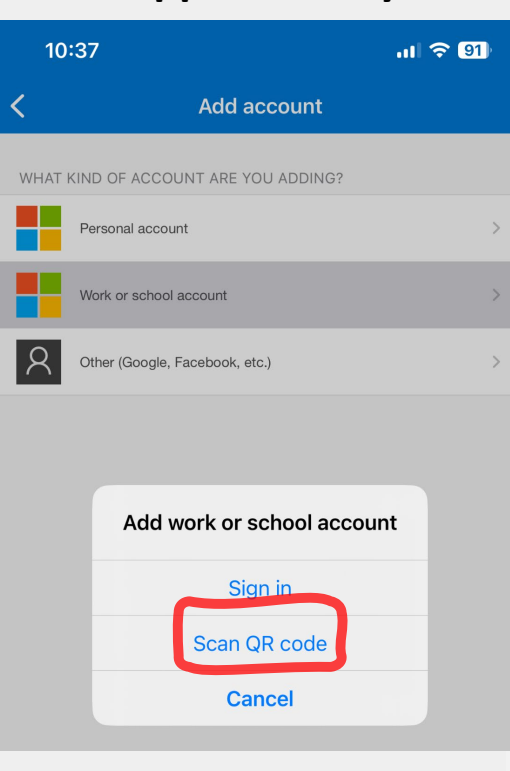

#### Keep your account secure

#### Microsoft Authenticator

#### Scan the QR code

Use the Microsoft Authenticator app to scan the QR code. This will connect the Microsoft Authenticator app with your account.

After you scan the QR code, choose "Next".

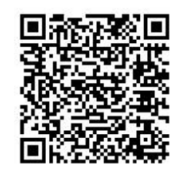

Can't scan image?

Back Next

I want to set up a different method

# On your computer screen it should display something similar to this:

|                           | Keep your account secure                                                                                                    |
|---------------------------|----------------------------------------------------------------------------------------------------|
| Microso                   | ft Authenticator<br>Let's try it out<br>Approve the notification we're sending to your app by entering the number shown below.<br>22<br>Back Next |
| <u>l want to set up a</u> | a different method                                                                                                    |

# On your Authenticator App you should See something similar to this:

| Are you tryin<br>Southern<br>southernstudent | n <b>g to sign in?</b><br>WV CTC<br>@southernwv.edu |
|----------------------------------------------|-----------------------------------------------------|
| I Enter the number                           | shown to sign in.                                   |
| Enter r                                      | number                                              |
| No, it's not me                              | Yes                                                 |

# Type the number in and select "Yes"

| Are you tryir                                                                           | ng to sign in? |  |
|-----------------------------------------------------------------------------------------|----------------|--|
| Southern WV CTC<br>southernstudent@southernwv.edu<br>Enter the number shown to sign in. |                |  |
| 22                                                                                      |                |  |
| No, it's not me                                                                         | Yes            |  |

## Your computer should then display something similar to this. Letting you know you've successfully set up Multi-Factor Authentication.

Keep your account secure

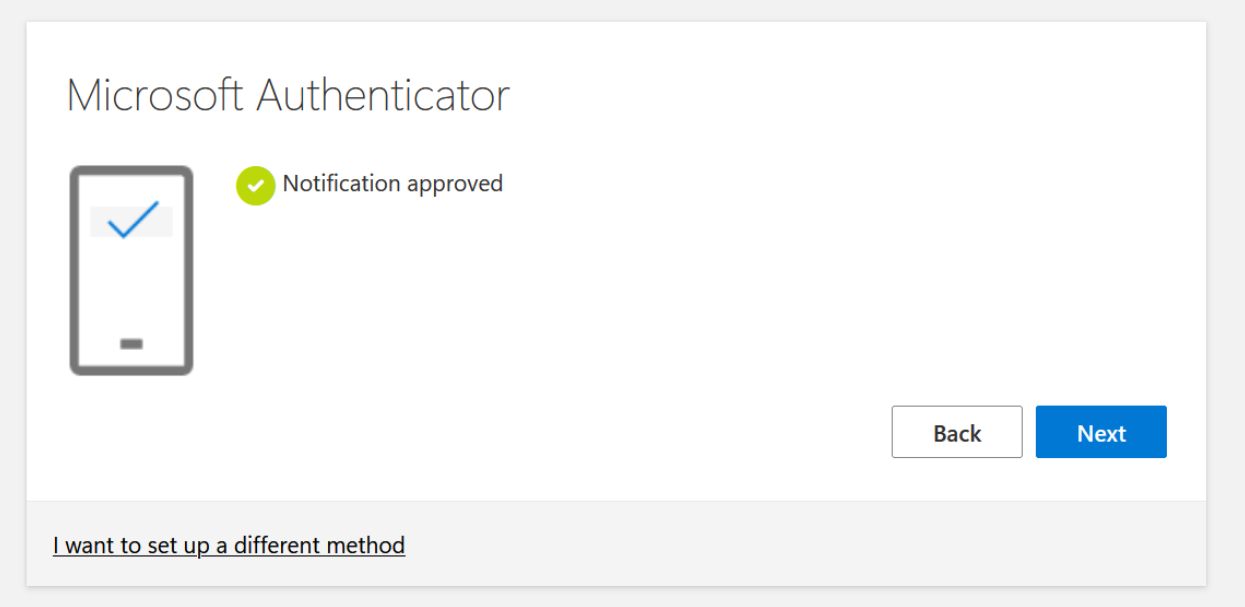

### Keep your account secure

### Success!

Great job! You have successfully set up your security info. Choose "Done" to continue signing in. **Default sign-in method:** 

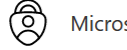

Microsoft Authenticator